# INTERÂCTIVE ÂSSIST

NUR FÜR APPLE-GERÄTE-BENUTZER

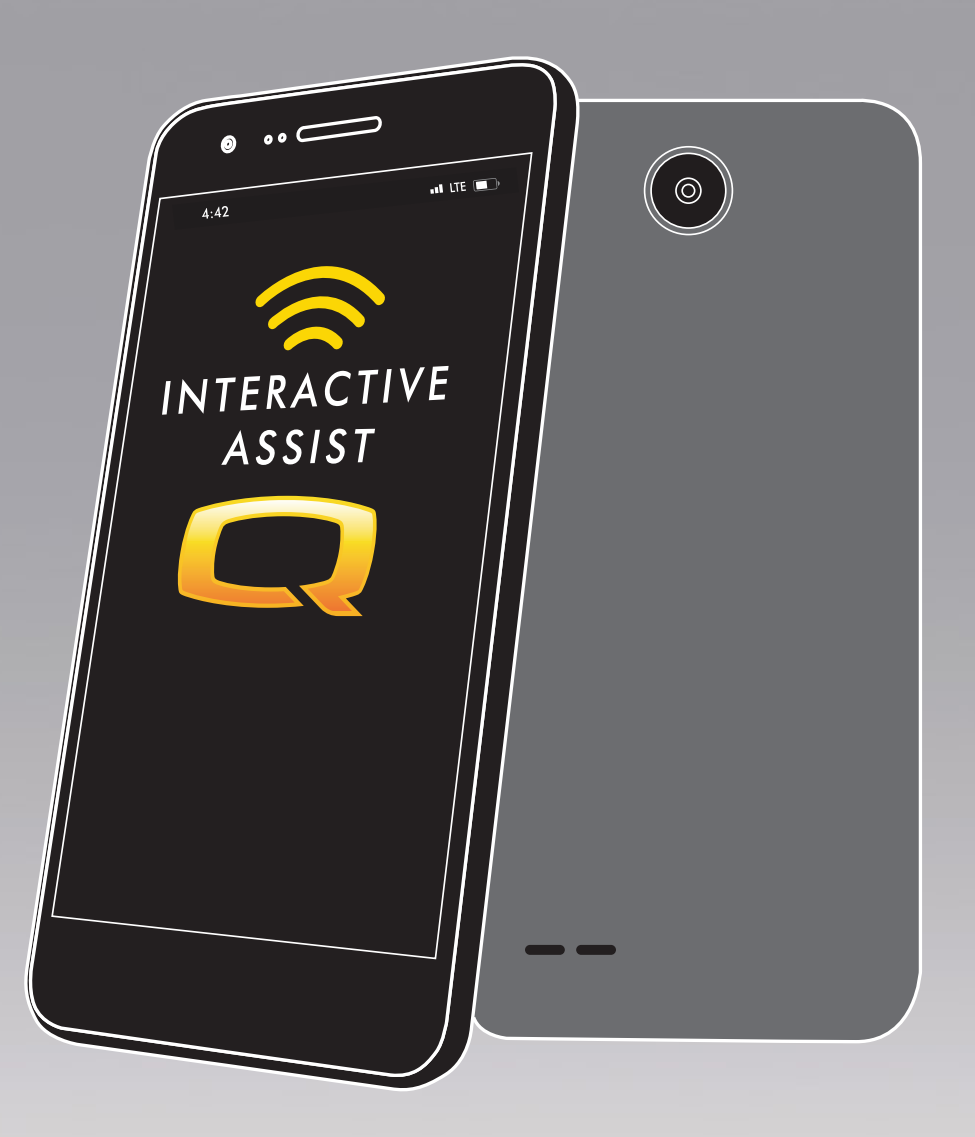

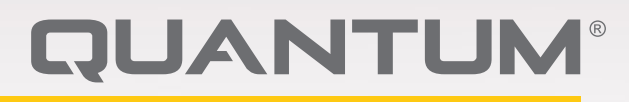

PROVIDING GREATER INDEPENDENCE

# **WARNUNG!**

Ein Vertragshändler von Quantum Rehab oder ein qualifizierter Techniker muss die Ersteinrichtungand dieses Produkts vornehmen und alle Anweisungen in diesem Handbuch befolgen.

Die folgenden Symbole werden in dieser Bedienungsanleitung und auf dem Produkt laufend verwendet und dienen zur Kennzeichnung von Warnungen und wichtigen Informationen. Es ist äußerst wichtig, diese zu lesen und vollständig zu verstehen.

# **WARNUNG!**

Weist auf potenziell gefährliche Zustände/Situationen hin. Das Nichtbefolgen der festgelegten Verfahren kann zu Verletzungen, Komponentenschäden oder Fehlfunktionen führen. Auf dem Produkt ist dieses Symbol schwarz in einem gelben Dreieck mit schwarzem Rand dargestellt.

# VORGESCHRIEBEN!

Diese Handlungen sollten unterlassen werden. Diese Handlungen dürfen Sie unter keinen Umständen vornehmen. Die Nichtbeachtung kann zu Personen- bzw. Sachschäden führen. Auf dem Produkt ist dieses Symbol schwarz in einem roten Kreis mit rotem Schrägstrich and dargestellt.

# VERBOTEN!

Diese Handlungen sollten unterlassen werden. Diese Handlungen dürfen Sie unter keinen Umständen vornehmen. Die Nichtbeachtung kann zu Personen- bzw. Sachschäden führen. Auf dem Produkt ist dieses Symbol schwarz in einem roten Kreis mit rotem Schrägstrich and dargestellt. ANMERKUNG: Diese Anweisungen wurden aus den neuesten. zum Zeitpunkt der verfügbaren Veröffentlichuna Spezifikationen Produktinformationen zusammengestellt. und Wir behalten uns bei Bedarf Änderungen vor. Alle Änderungen an unseren Produkten können geringe Unterschiede zwischen den Abbildungen und Erläuterungen in diesem Handbuch und dem von Ihnen erworbenen Produkt verursachen. Die letzte/neueste Version dieses Handbuchs ist auf unserer Website verfügbar.

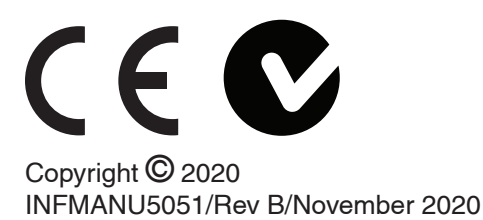

# Marnung!

ANLEITUNGEN UND WARNHINWEISE FÜR BENUTZER, BETREFFER, HME-ANBIETER UND TECHNIKER DES STROMSTUHLS IN VERBINDUNG MIT DER SICHEREN VERWENDUNG DIESER INTERACTIVE ASSIST-SOFTWARE-ANWENDUNG ("IAA"). WÄHREND JEDER VERWENDUNG DER IAA MUSS DIE EINZELNUTZUNG IAA DIE FOLGENDEN ANERKENNUNG ERLASSEN.

ANERKENNUNG VON ANWEISUNGEN UND WARNHINWEISEN AN BENUTZER, PACKUNGSBEHÄLTER, HME-PROVIDER UND TECHNIKER VON POWER CHAIR

DURCH DIESE INTERACTIVE ASSIST-SOFTWARE-ANWENDUNG ("IAA") WEITER VERWENDEN, ERKENNE ICH ICH, DASS ICH LESEN HAT UND NACH DEN FOLGENDEN ANWEISUNGEN UND WARNHINWEISEN, DIE FOLGENDES UNTERSTÜTZT WERDEN, SICHERSTRETEN

IAA ermöglicht einen gesicherten Fernzugriff auf die elektronische Programmierung eines Elektrorollstuhls. Um die sichere, effektive und ordnungsgemäße Verwendung der IAA zu gewährleisten, müssen die folgenden ANWEISUNGEN UND WARNUNGEN beachtet werden:

# **WARNUNG!**

- 1. Ein Benutzer eines Elektrorollstuhls oder ein Betreuer eines Elektrorollstuhls sollte nur den Kanal und den Zugangscode der IAA einem vertrauenswürdigen Vertreter des HME-Anbieters bereitstellen.
- Ein HME-Anbieter sollte sich nur auf qualifizierte Techniker verlassen, um die IAA f
  ür den Fernzugriff auf das Steuersystem eines Elektrorollstuhls zu nutzen.
- 3. IAA-Fernzugriff sollte nur verwendet werden:
  - a. Ermitteln der aktuellen Einstellungen und / oder Informationen zur Fehlerbehebung des Controller-Systems.
  - b. So ändern Sie die nicht leistungsbezogenen Einstellungen des Controller-Systems des Elektrorollstuhls. Diese Änderungen sollten nur von einem qualifizierten Techniker initiiert werden, der mit den Abmessungen, dem physischen und medizinischen Zustand und den Umweltproblemen des Rollstuhlfahrers vertraut ist.
- 4. Power Chair-Benutzer und HME-Anbieter müssen die Anmeldeinformationen sorgfältig absichern, um einen sicheren Zugang und die Sicherheit von Power Chair-Benutzern zu gewährleisten.
- 5. HME-Anbieter und ihre qualifizierten Techniker, die den IAA-Fernzugriff nutzen, müssen im Zusammenhang mit der Identifizierung, Bewertung und / oder Änderung von Einstellungen für Elektrorollstuhl-Controller ein fundiertes klinisches Urteil abgeben.

- 6. Die IAA darf nicht von einem HME-Anbieter und / oder einem Betreuer eines elektrischen Stuhls oder einem Betreuer als Ersatz für die ordnungsgemäße Beurteilung und Programmierung eines elektrischen Stuhls von Angesicht zu Angesicht verwendet werden, einschließlich eines Controller-Systems, das auf die spezifischen Anforderungen und Sicherheitsanforderungen von a abgestimmt ist insbesondere Benutzer des Elektrorollstuhls.
- 7. DIE NICHTBEFOLGUNG DIESER ANLEITUNG VERBESSERUNG KANN FOLGENDE DES VERBESSERUNGSZUGANGS UND ODER 1 DER VERBESSERUNG DER **IDENTIFIZIERUNG**, BEWERTUNG UND / ODER ÄNDERUNG DER EINSTELLUNGEN DES **STROMKABELS** STEUERGERÄTS FÜHREN. DIE VERBESSERUNG DER ÄNDERUNG DIESER EINSTELLUNGEN KANN ZU EINEM UNBEABSICHTIGTEN BETRIEB DES STROMSTUHLS FÜHREN, DER ZU GEFAHREN FÜHREN KANN, WENN DER STROMSTUHLBETRIEB UND DIE STÄNDLER NICHT EINSCHLIESSEN KÖNNEN KANN ERFOLGREICHE PERSÖNLICHE VERLETZUNGEN **ODER** DEN TOD **EINES** BENUTZER- ODER UMSTÄNDIGEN STUHLSTUHLS ERHALTEN.

HINWEIS: Diese Warnung muss in der App bestätigt werden, bevor Interactive Assist verwendet werden kann.

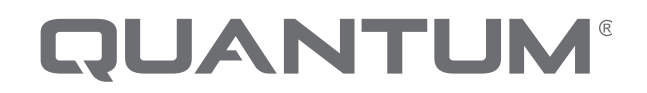

PROVIDING GREATER INDEPENDENCE

# Einführung

Dieses Interactive Assist-Handbuch behandelt die Apps Q-Logic 3 Interactive Assist, Interactive Assist und Remote Econ-W.

#### Q-Logic 3 Interactive Assist

Q-Logic 3 Interactive Assist Q-Logic 3-Elektronik kann einen Quantum Rehab Provider mit einem Elektrorollstuhl verbinden, der nicht am selben Ort wie der Provider liegt.

#### Interactive Assist App

Die Interactive Assist App ist für iOS- und Android-Geräte verfügbar. Die App verbindet die Q-Logic 3-Elektronik über Bluetooth mit dem Remote Econ-W über den Internetzugang des Geräts.

Bei Anschluss an die Q-Logic 3-Elektronik werden ein Kanal und ein Passcode angezeigt. Der Kanal und der Passcode werden an den Provider gesendet, um die Verbindung zum richtigen Elektrorollstuhl sicherzustellen.

### Inhaltsverzeichnis

# INTERACTIVE ASSIST APP FÜR APPLE-GERÄTE Q-LOGIC 3

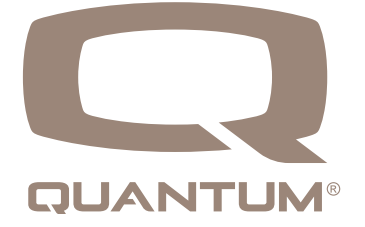

# Interactive Assist-App für Apple-Geräteübersicht

Die Interactive Assist App für ein Apple-Gerät kann über den App Store heruntergeladen werden. Die Interactive Assist App ist mit iOS 9 und höher kompatibel.

Die Interactive Assist App kann im App Store gefunden werden, indem Sie nach "Interactive Assist" suchen.

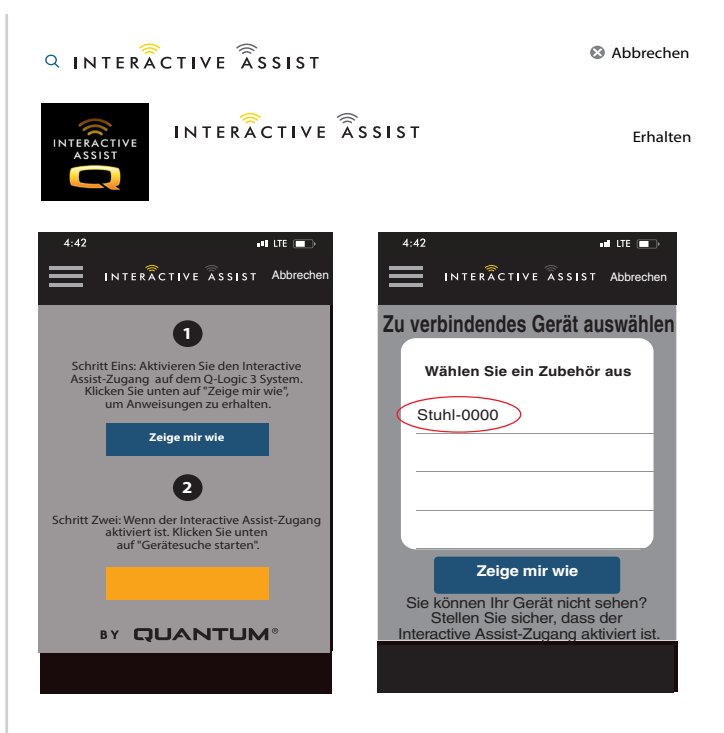

Apple Abbildung 1. App Store

# Startbildschirm der Interactive Assist-App

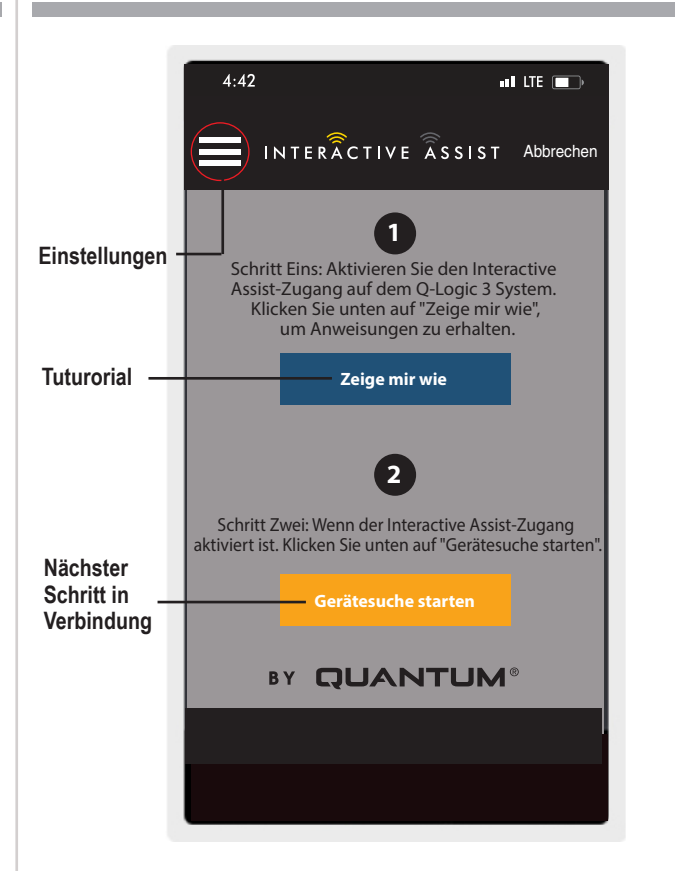

#### Apple Abbildung 2. Startbildschirm

# Einstellungen

Händler Login - Aktivieren / Deaktivieren

Mit dem Anbieter-Login wird auf dem Startbildschirm der App ein Bildschirm zur Eingabe der Anbieter-Anmeldeinformationen hinzugefügt. Die Nur-Anbieter-Funktion wird verwendet, wenn der Anbieter vor Ort mit dem Elektrorollstuhl ist, um die Anbieterparameter zu ändern.

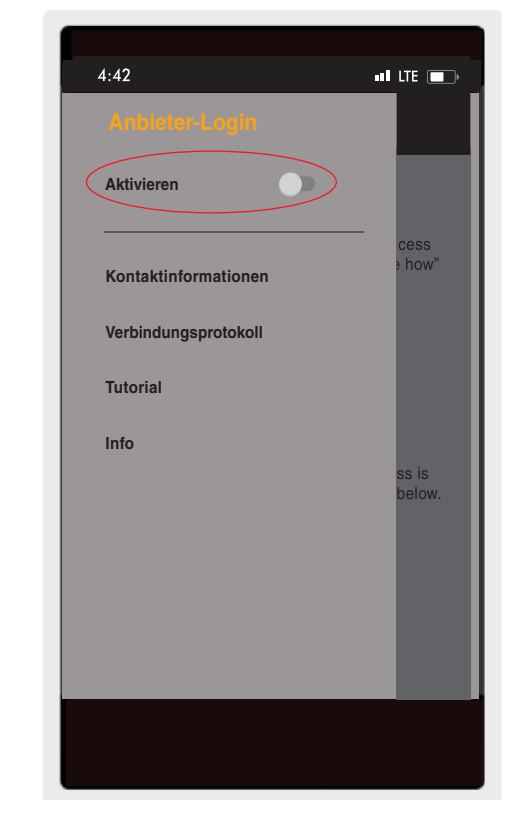

Apple Abbildung 3. Anbieterprotokoll aktivieren

# Kontaktinformation

- Firmenname Name des Anbieters
- Kontaktname Name des Kontakts beim Anbieter
- Kontakttelefon Telefonnummer des Kontakts beim Anbieter
- Kontakt E-Mail E-Mail-Adresse des Kontakts beim Anbieter
- Kundenname Name des Power Chair-Benutzers.

Die App verwendet die Kontaktinformationen für direkte E-Mails und Anrufe beim Anbieter.

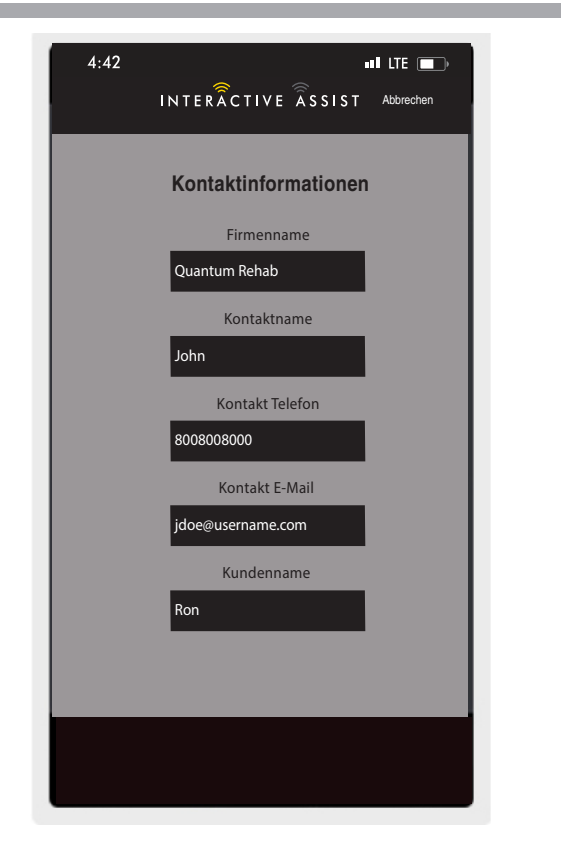

Apple Abbildung 4. Kontaktinformationen

# Verbindungsprotokoll

Zeigt die Interactive Assist-Verbindungen des Geräts an. Klicken Sie auf "Details anzeigen", um den Bildschirm mit den Verbindungsdetails anzuzeigen.

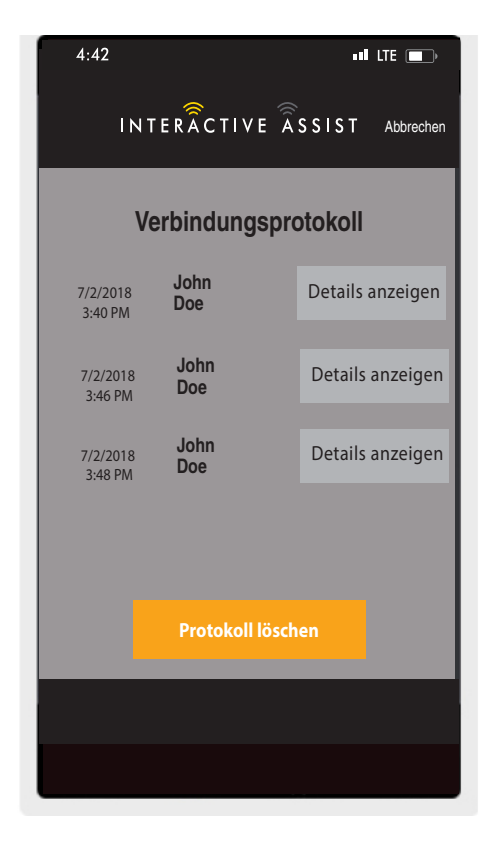

Apple Abbildung 5. Verbindungsprotokoll

# **Tutorial**

Schrittweise Anweisungen zum Herstellen der Interactive Assist-Verbindung.

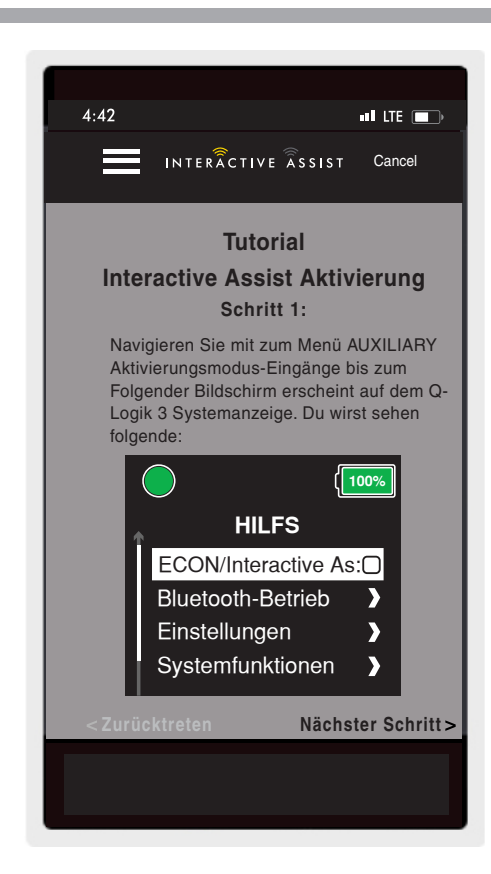

**Apple Abbildung 6. Tutorial** 

# Über

Version der Interactive Assist App

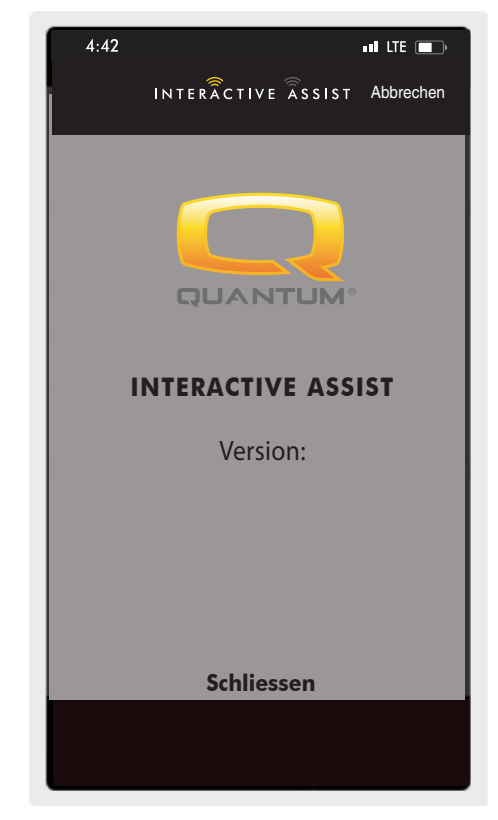

Apple Abbildung 7. Über

# Apple Interactive Assist-Verbindung mit Händler-zu-Benutzer-Zugriff

1. Schalten Sie das Q-Logic 3 System ein und navigieren Sie mit dem Mode-Befehl zum Zusatz-Bildschirm.

HINWEIS: Wenn verfügbar, navigieren Sie zum AUX-Bildschirm mit der Home-Taste und zwei linken Eingaben.

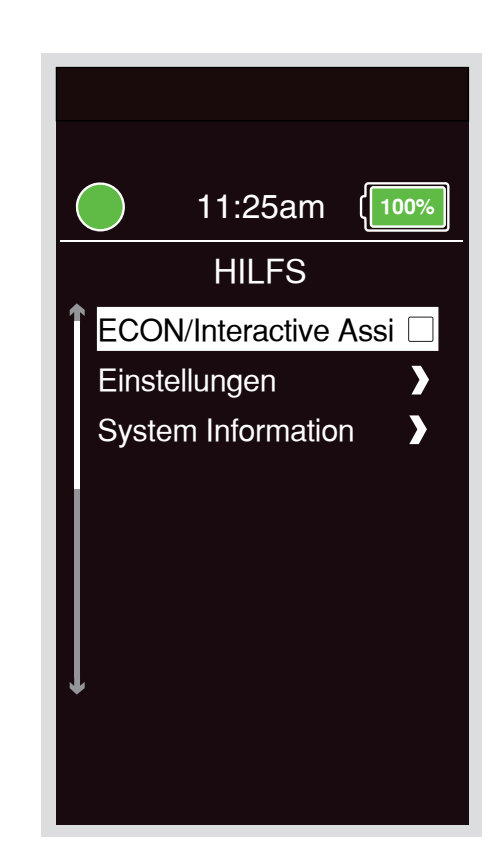

2. Führen Sie eine Aufwärts- oder Abwärts-Eingabe durch, um "Econ / Interactive Assist" zu markieren, und führen Sie dann eine Rechts-Eingabe durch, um Interactive Assist zu aktivieren.

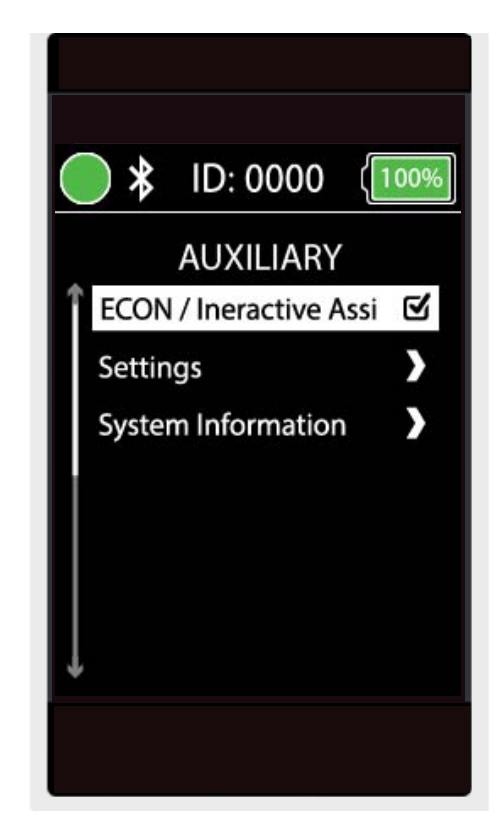

Apple Abbildung 9. Q-Logic 3 Auxiliary Econ/Interactive Assist

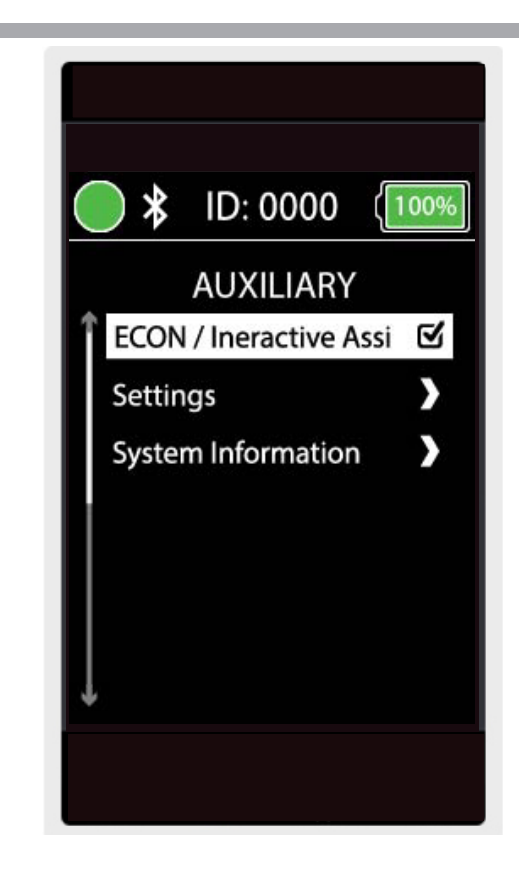

Apple Abbildung 10. Q-Logic 3 Auswahl der Zusatzkonfiguration / des interaktiven Hilfs

HINWEIS: Das Kontrollkästchen wird angewählt wenn aktiviert, eine zweite Eingabe nach rechts wird das Häkchen entfernen und deaktiviert Interactive Assist.

3. Beachten Sie die ID im oberen Teil des Bildschirms.

- 4. Starten Sie die Interactive Assist App.
- 5. Klicken Sie auf "Gerätesuche starten".

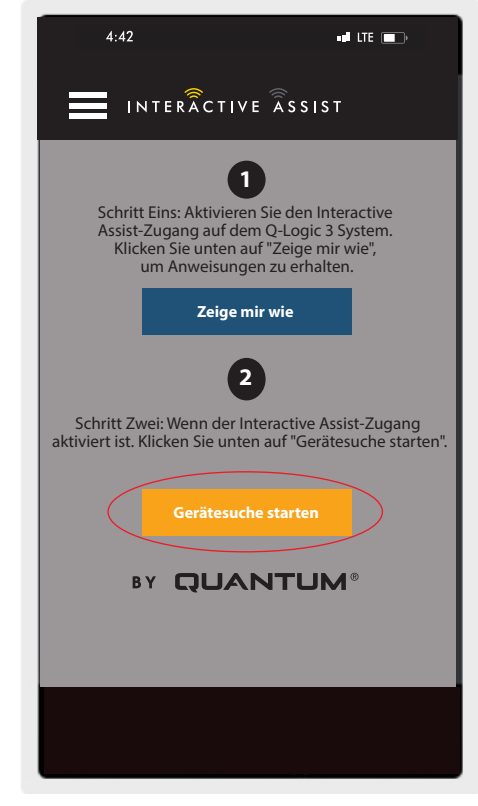

Apple Abbildung 11. Nach Geräten suchen

6. Klicken Sie auf den Stuhl mit der entsprechenden ID: Nummer oben auf dem Q-Logic 3 Bildschirm.

HINWEIS: Wenn der Stuhl nicht bereits mit dem Bluetooth-Gerät des Apple-Geräts gekoppelt ist, wird auf dem Bildschirm von Q-Logic 3 und dem Apple-Gerät eine Bestätigung angezeigt. Vergleichen Sie die Paarungscodes. Wenn sie übereinstimmen, bestätigen Sie das Q-Logic 3-System und das Apple-Gerät.

| 4  | :42                      |                                         |                                        |                             | LTE 💼                |
|----|--------------------------|-----------------------------------------|----------------------------------------|-----------------------------|----------------------|
| Ξ  |                          | INTERÃC                                 | TIVE ÂSSI                              | ST A                        | bbrechenl            |
| Zu | verl                     | pindend                                 | es Gerät                               | t aus                       | wählen               |
|    | W                        | /ählen Sie                              | ein Zubel                              | hör au                      | IS                   |
|    | St                       | uhl-0000                                | >                                      |                             |                      |
|    |                          |                                         |                                        |                             |                      |
|    |                          |                                         |                                        |                             |                      |
|    |                          |                                         |                                        |                             |                      |
|    |                          | Ab                                      | brechen                                |                             |                      |
|    | Sie  <br>Sie  <br>Intera | können Ih<br>Stellen Sie<br>active Assi | r Gerät nic<br>sicher, da<br>st-Zugang | ht seh<br>Iss dei<br>aktivi | en?<br>r<br>ert ist. |
|    |                          | Zei                                     | ge mir wie                             | e                           |                      |
|    |                          |                                         |                                        |                             |                      |

Apple Abbildung 12. Zubehör auswählen

 Übermitteln Sie Ihrem Quantum Händler die Kanal- und Zugangscode-Informationen, um die Interactive Assist-Verbindung zu starten.

HINWEIS: Wenn der "Remote Quantum Händler" den Kanal und den Zugangscode eingibt, erscheint auf dem Q-Logic 3 System ein Bestätigungsbildschirm, mit einer Vorwärts-Eingabe akzeptieren Sie die Interactive Assist Verbindung. <text><text><section-header><section-header><section-header><section-header><section-header><section-header><section-header><text><text><text>

Apple Abbildung 13. Kanal und Passcode

- Wenn der "Remote Quantum Händler" den Kanal und den Zugangscode eingibt, erscheint auf dem Q-Logic 3 System ein Bestätigungsbildschirm, mit einer Vorwärts-Eingabe akzeptieren Sie die Interactive Assist Verbindung.
- 9. Wenn der "Remote Quantum Händler" eine Verbindung aufbaut, wird der folgende Bildschirm angezeigt, der die Verbindung zum Interactive Assist bestätigt.

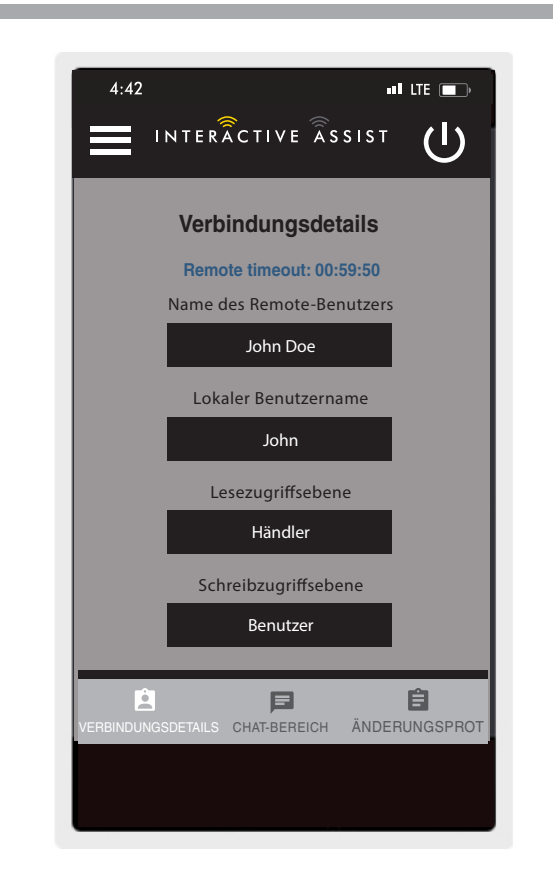

Apple Abbildung 14. Verbindungsdetails Händler zu Benutzer

10. Klicken Sie auf die Schaltfläche "Chat-Bereich", um ein Chat-Fenster zwischen der Interactive Assist App und dem Remote Econ-W zu öffnen. Dieses Chat-Fenster kann über die Interactive Assist App oder das Econ-W gestartet werden. Das Chat-Fenster enthält eine Schaltfläche "Bild senden" zum Senden von Bildern, die bereits auf Ihrem Gerät vorhanden sind, und eine Schaltfläche "Bild aufnehmen", mit der Sie mit der Kamera Ihres Geräts ein Bild über das Chat-Fenster aufnehmen und senden können.

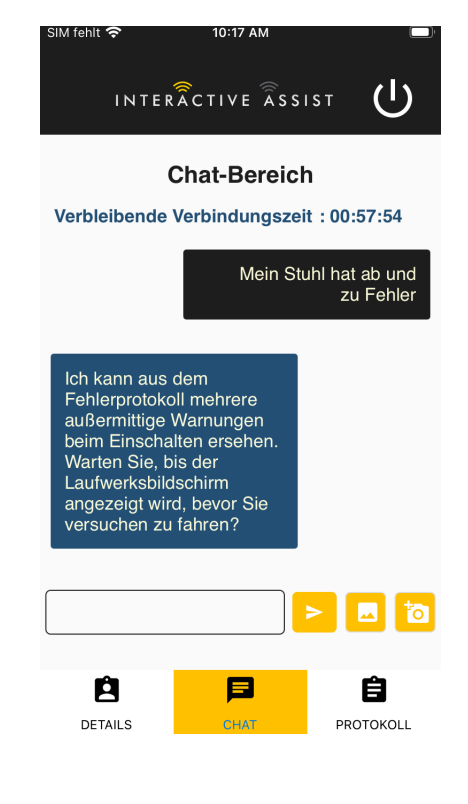

### Apple Abbildung 15. Chat

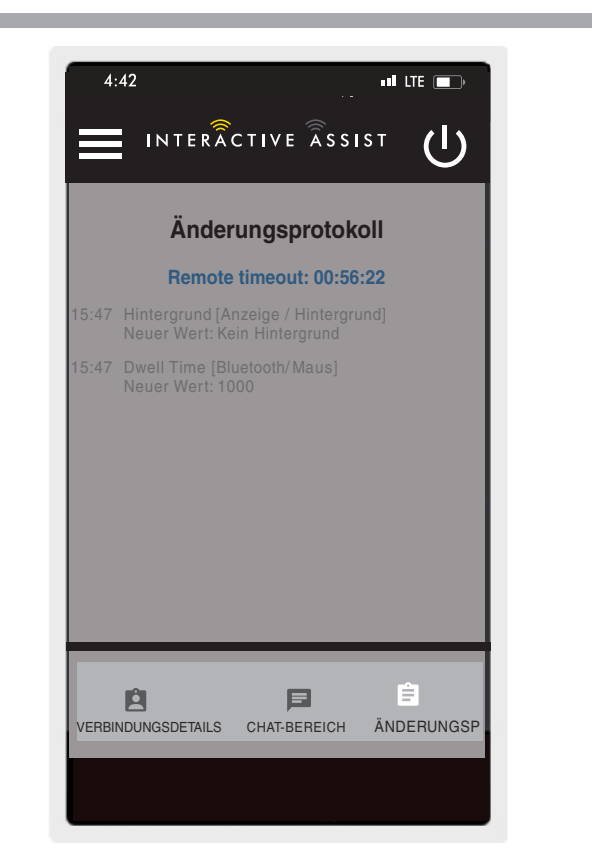

11. Klicken Sie auf die Schaltfläche "Änderungsprotokoll", um alle Änderungen anzuzeigen, die der Econ-W am Stuhl vorgenommen hat.

HINWEIS: Der Interactive Assistent wird nach einer Stunde abgebrochen.

HINWEIS: Die Zugriffsebene von Interactive Assist bestimmt die zulässige Änderungsstufe.

Apple Abbildung 16. Änderungsprotokoll

# Provider-zu-Provider-Zugriff

1. Schalten Sie das Q-Logic 3-System ein und navigieren Sie zum Aux Bildschirm mit dem Modusbefehl.

HINWEIS: Wenn verfügbar, navigieren Sie zum AUX-Bildschirm mit der Home-Taste und zwei linken Eingaben.

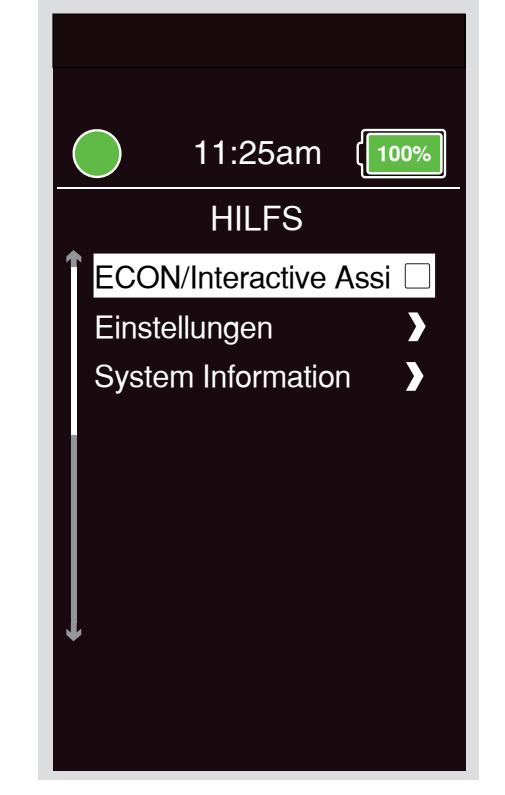

Apple Abbildung 17. Q-Logic 3 Zusatzbildschirm

2. Führen Sie eine Aufwärts- oder Abwärts-Eingabe durch, um "Econ / Interactive Assist" zu markieren, und führen Sie dann eine Rechts-Eingabe durch, um Interactive Assist zu aktivieren.

HINWEIS: Das Kontrollkästchen wird angewählt wenn aktiviert, eine zweite Eingabe nach rechts wird das Häkchen entfernen und deaktiviert Interactive Assist.

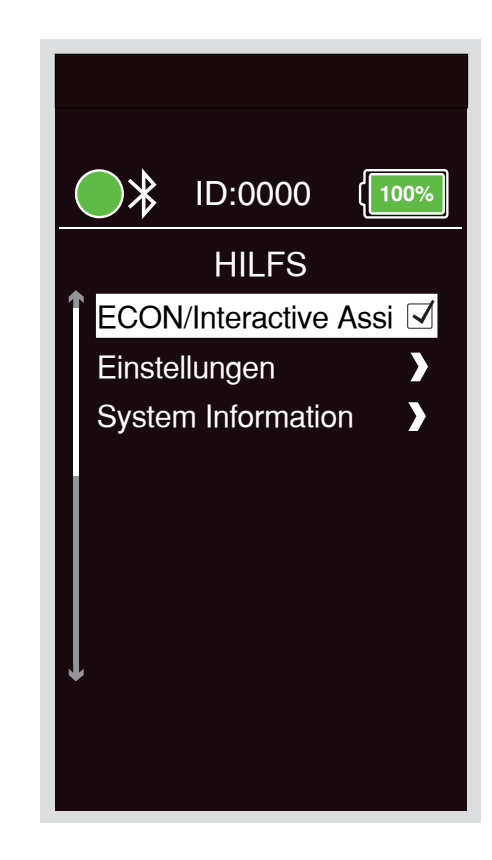

Apple Abbildung 18. Q-Logic 3 Auxillary Econ / Interactive Assist

3. Beachten Sie die ID im oberen Teil des Bildschirms.

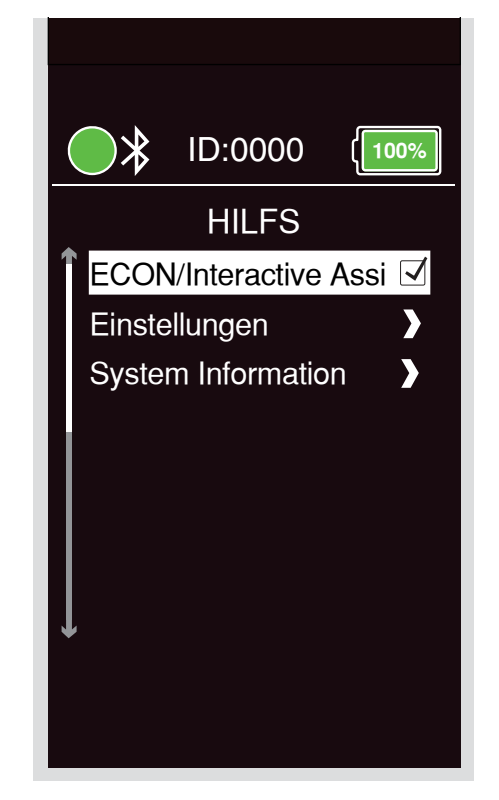

Apple Abbildung 19. Q-Logic 3 Zusatz-Econ / Interactive Auswahl unterstützen Apfel

- 4. Starten Sie die Interactive Assist App.
- 5. Klicken Sie auf "Gerätesuche starten".

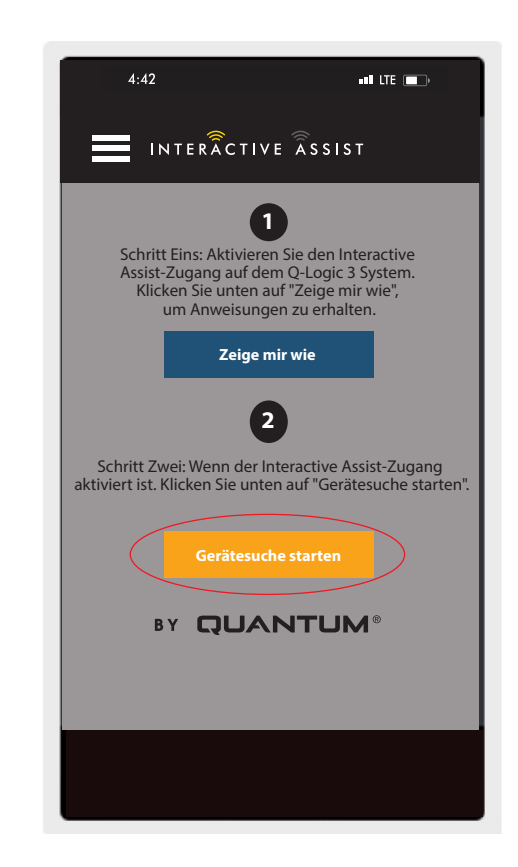

Apple Abbildung 20. Suchen Sie nach Geräten

 Klicken Sie auf Provider Log-in, um die Option zu aktivieren. Klicken Sie anschließend erneut auf die Schaltfläche Menü, um das Einstellungsfeld zu schließen.

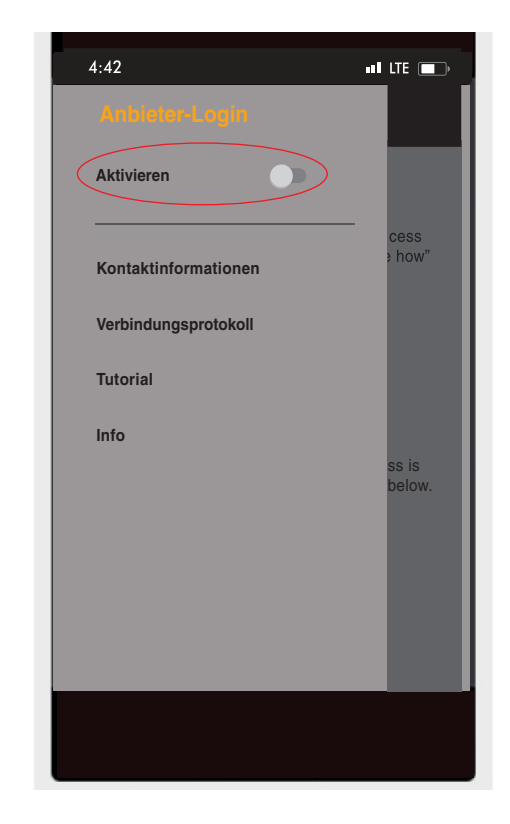

Apple Abbildung 21. Händler Login Aktivieren

- <complex-block>
- Geben Sie den Benutzernamen und das Passwort ein (das gleiche gilt f
  ür Econ-W). des Anbieters mit dem Stuhl.

HINWEIS: Das Anmelden für die Interactive Assist-App ist nicht möglich das gleiche sein wie das Econ-W Login.

Apple Abbildunga 22. Startseite Anmelden

8. Klicken Sie auf "Gerätesuche starten".

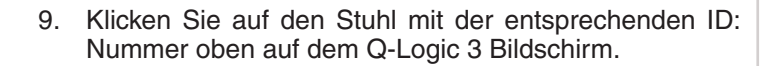

HINWEIS: Wenn der Stuhl nicht bereits mit dem Bluetooth-Gerät des Apple-Geräts gekoppelt ist, wird auf dem Bildschirm von Q-Logic 3 und dem Apple-Gerät eine Bestätigung angezeigt. Vergleichen Sie die Paarungscodes. Wenn sie übereinstimmen, bestätigen Sie das Q-Logic 3-System und das Apple-Gerät.

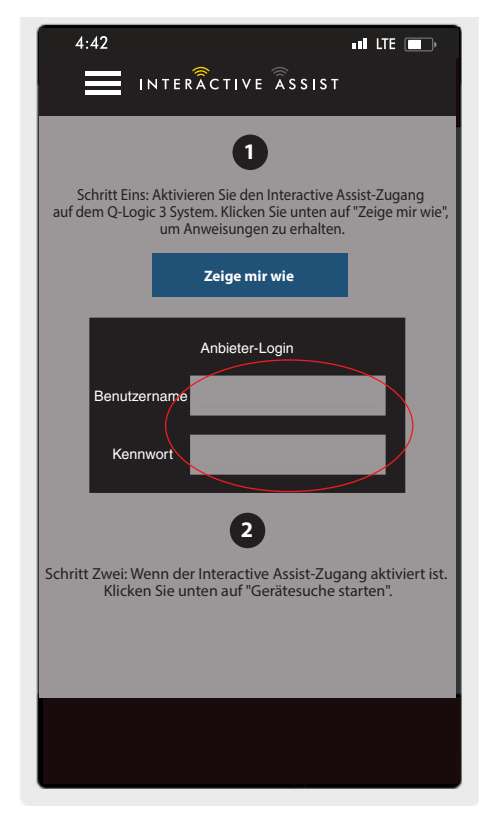

Apple Abbildung 23. Suchen Sie nach Geräten

| 4:42             |                        | •11 LTE 🔲      |
|------------------|------------------------|----------------|
|                  | TERÂCTIVE ÂSSIST       | Abbrechen      |
| Zu verbind       | lendes Gerät au        | swählen        |
|                  | Neues Gerät suchen     |                |
|                  | Handcontrol-0000       |                |
|                  |                        |                |
|                  |                        |                |
| Sie können Ihr G | arët night cabon? Stal | lon Sio cichor |
| dass der Inter   | active Assist-Zugang   | aktiviert ist. |
|                  | Zeige mir wie          | J              |
|                  |                        |                |
|                  |                        |                |
|                  |                        |                |
|                  |                        |                |

10. Übermitteln Sie Ihrem Händler die untenstehenden Kanal- und Zugangscode-Informationen, um die Interactive Assist-Verbindung zu starten.

HINWEIS: Wenn die Händlerinformationen eingegeben wurden (siehe Kontaktinformationen), kann der Kanal und das Passwort per E-Mail an den Händler gesendet werden oder er kann direkt von dieser Seite aus angerufen werden.

| 4:42                       | all LTE 🔲                                                             |
|----------------------------|-----------------------------------------------------------------------|
|                            | ERÂCTIVE ÂSSIST Abbrechen                                             |
| Bero<br>Interact           | eit zum Starten der<br>tive Assist-Verbindung                         |
| Kanal- un<br>um die Intera | id Zugangscode-Informationen,<br>active Assist-Verbindung zu starten. |
| Ka                         | Inal: 11111111                                                        |
| Zugangsco                  | ode: 3629                                                             |
| Quan                       | tum Rehab Provider:                                                   |
| N                          | ame: Steve                                                            |
| Telefonnum                 | imer: 8008008000                                                      |
| Mail an Händla             | er senden Händler anrufen                                             |

Apple Abbildung 25. Kanal und Passcode

- Wenn der "Remote Quantum Händler" den Kanal und den Zugangscode eingibt, erscheint auf dem Q-Logic 3 System ein Bestätigungsbildschirm, mit einer Vorwärts-Eingabe akzeptieren Sie die Interactive Assist Verbindung.
- 12. Wenn der "Remote Quantum Händler" Verbindung ist, wird der folgende Bildschirm angezeigt, in dem die Q-Assist-Verbindung bestätigt wird.

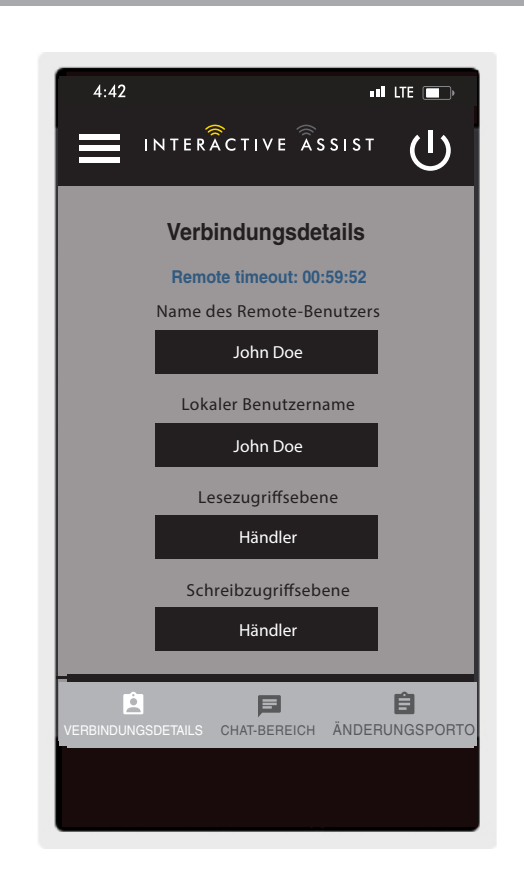

# INTERACTIVE ASSIST APP FÜR APPLE-GERÄTE Q-LOGIC 3e

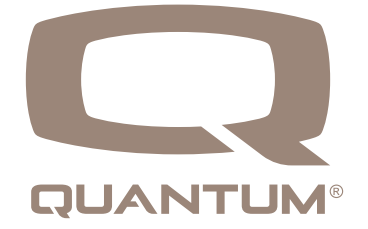

# Interactive Assist-App für Apple-Geräteübersicht

Die Interactive Assist App für ein Apple-Gerät kann über den App Store heruntergeladen werden. Die Interactive Assist App ist mit iOS 9 und höher kompatibel.

Die Interactive Assist App kann im App Store gefunden werden, indem Sie nach "Interactive Assist" suchen.

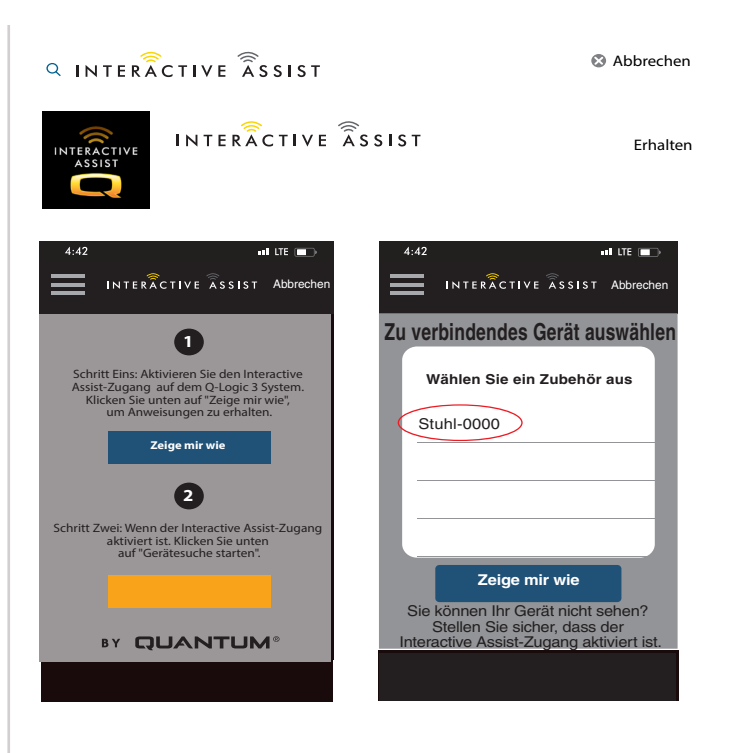

Apple Abbildung 1. App Store

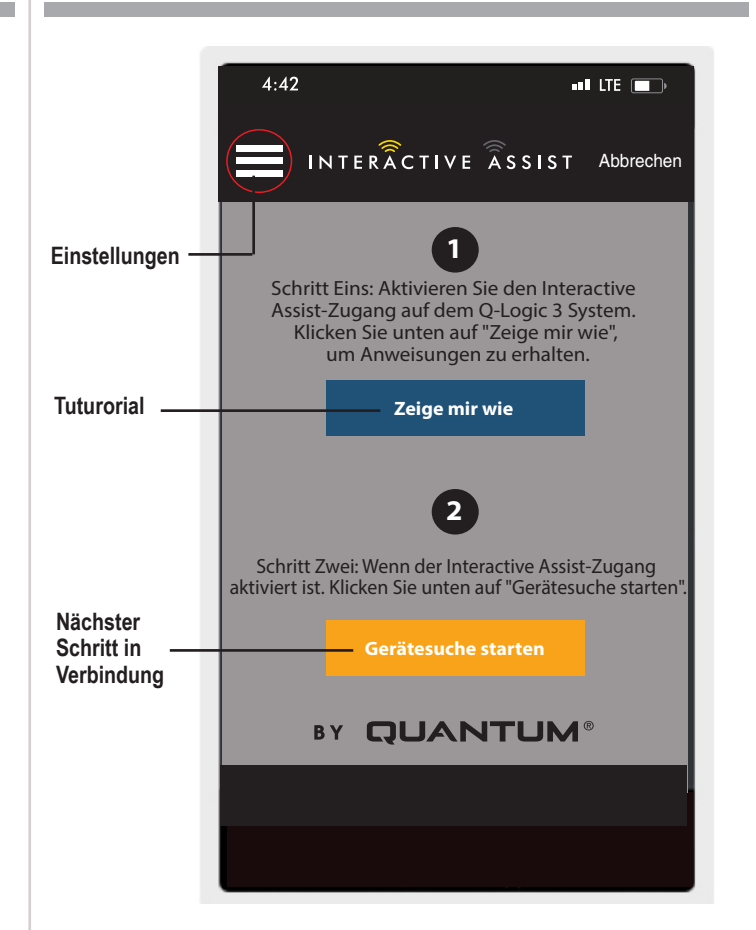

# Startbildschirm der Interactive Assist-App

Apple Abbildung 2. Startbildschirm

# Einstellungen

Händler Login - Aktivieren / Deaktivieren

Mit dem Anbieter-Login wird auf dem Startbildschirm der App ein Bildschirm zur Eingabe der Anbieter-Anmeldeinformationen hinzugefügt. Die Nur-Anbieter-Funktion wird verwendet, wenn der Anbieter vor Ort mit dem Elektrorollstuhl ist, um die Anbieterparameter zu ändern.

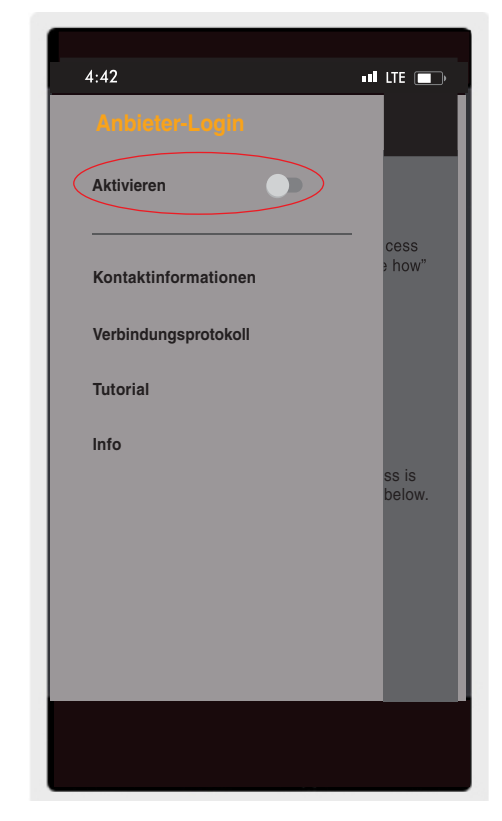

Apple Abbildung 3. Anbieterprotokoll aktivieren

# Kontaktinformation

- Firmenname Name des Anbieters
- Kontaktname Name des Kontakts beim Anbieter
- Kontakttelefon Telefonnummer des Kontakts beim Anbieter
- Kontakt E-Mail E-Mail-Adresse des Kontakts beim Anbieter
- Kundenname Name des Power Chair-Benutzers.

Die App verwendet die Kontaktinformationen für direkte E-Mails und Anrufe beim Anbieter.

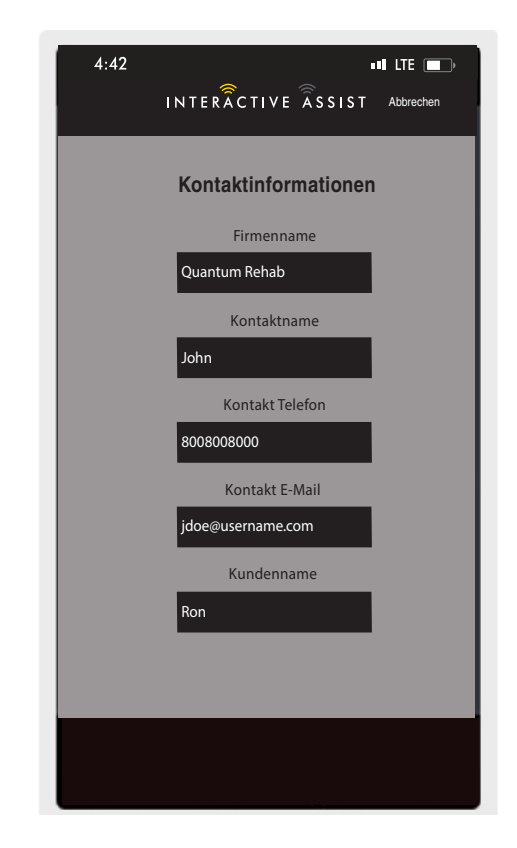

# Verbindungsprotokoll

Zeigt die Interactive Assist-Verbindungen des Geräts an. Klicken Sie auf "Details anzeigen", um den Bildschirm mit den Verbindungsdetails anzuzeigen.

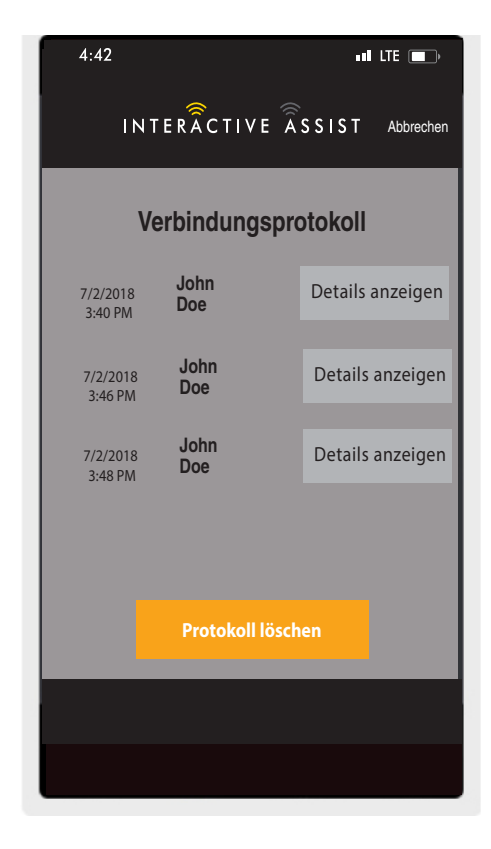

Apple Abbildung 5. Verbindungsprotokoll

# **Tutorial**

Schrittweise Anweisungen zum Herstellen der Interactive Assist-Verbindung.

| 4:42                     |                                  |                        |                   | LTE              | , D         |
|--------------------------|----------------------------------|------------------------|-------------------|------------------|-------------|
| =                        | INTERÃC                          | TIVE ÂSS               | 5 I S T           | Cano             | cel         |
|                          | Τι                               | utorial                |                   |                  |             |
| Inter                    | active A                         | ssist A                | ktivi             | erui             | ng          |
|                          | So                               | hritt 1:               |                   |                  |             |
| Folge<br>Logik<br>folger | nder Bildsc<br>3 Systema<br>nde: | hirm ersc<br>nzeige. D | theint<br>tu wirs | auf de<br>t sehe | em Q-<br>en |
|                          | <b>_</b> .                       |                        | ۲                 |                  |             |
| 1                        |                                  | IILF5                  |                   |                  |             |
|                          | ECON/In                          | iteractiv              | e As:             | Ú                |             |
|                          | Bluetoot                         | n-Betrie               | ep                | 2                |             |
|                          | Einstellu                        | ngen                   | ~ ~               | 2                |             |
|                          | Systemi                          | unklione               | en                | 2                |             |
| < Zurüc                  |                                  | N                      | ächst             | er Sc            | hritt >     |
|                          | _                                | _                      |                   |                  |             |
|                          |                                  |                        |                   |                  |             |
|                          |                                  |                        |                   |                  |             |

Apple Abbildung 6. Tutorial

# Über

Version der Interactive Assist App

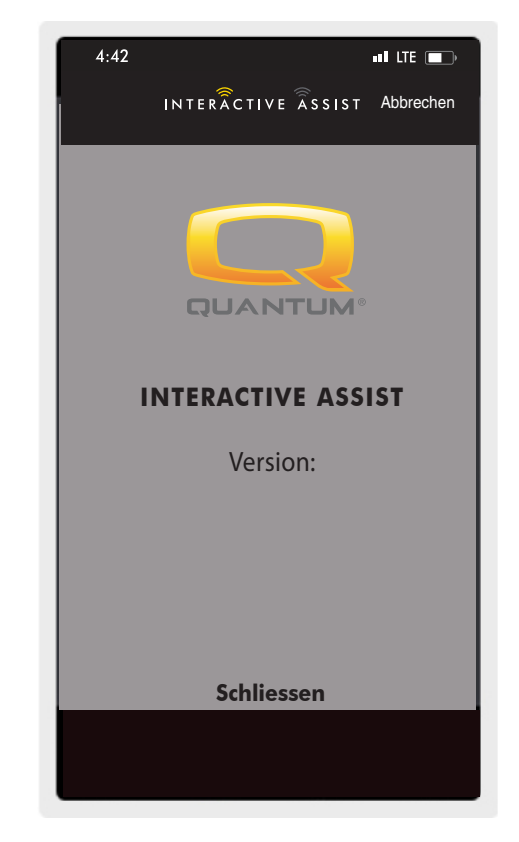

Apple Abbildung 7. Über

# Apple Interactive Assist-Verbindung mit Händler-zu-Benutzer-Zugriff

1. Schalten Sie das Q-Logic 3 System ein und navigieren Sie mit dem Mode-Befehl zum Zusatz-Bildschirm.

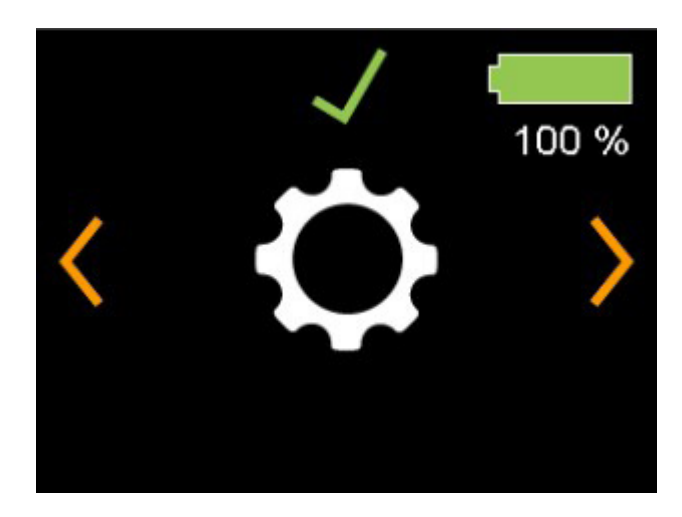

**Q-Logic 3e Controller-Bildschirm** 

Apple Abbildung 8. Q-Logic 3e Einstellungen Bildschirm

# 24 INTERACTIVE ASSIST APP FÜR APPLE-GERÄTE Q-LOGIC 3e

2. Führen Sie eine Aufwärts- oder Abwärts-Eingabe durch, um "Econ / Interactive Assist" zu markieren, und führen Sie dann eine Rechts-Eingabe durch, um Interactive Assist zu aktivieren.

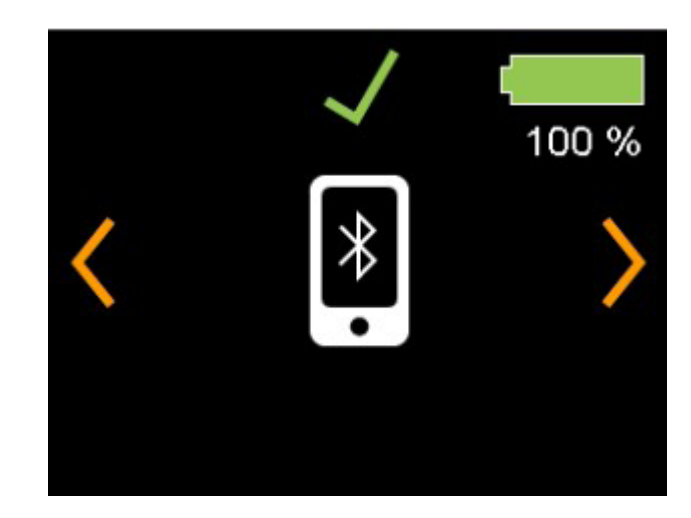

Q-Logic 3e Controller-Bildschirm

Apple Abbildung 9. Q-Logic 3 Auxiliary Econ/Interactive Assist

Beachten Sie die ID im oberen Teil des Bildschirms.

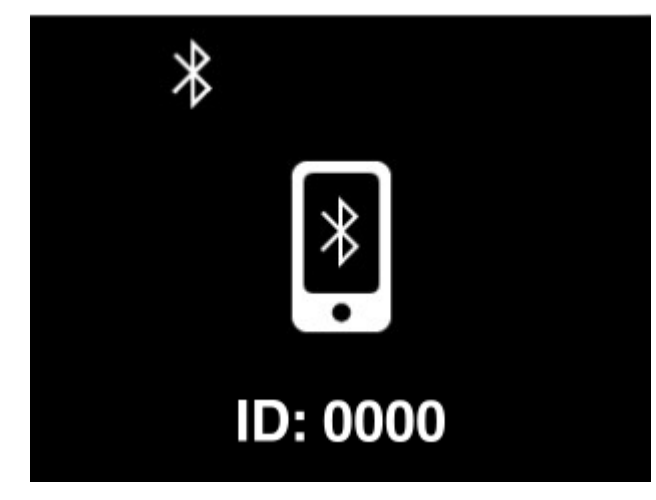

**Q-Logic 3 Lite Controller-Bildschirm** 

Apple Abbildung 10. Q-Logic 3e Bluetooth-fähiger Bildschirm

- 3. Starten Sie die Interactive Assist App.
- 4. Klicken Sie auf "Gerätesuche starten."

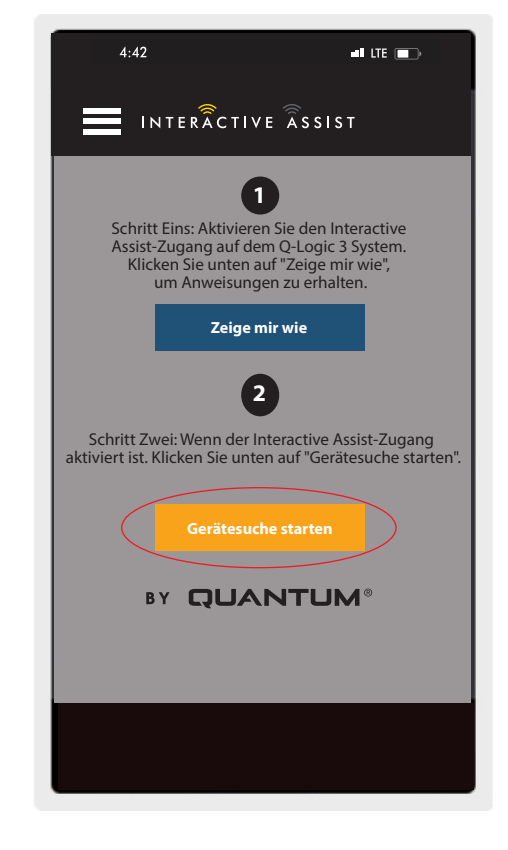

Apple Abbildung 11. Nach Geräten suchen

5. Klicken Sie auf den Stuhl mit der entsprechenden ID: Nummer oben auf dem Q-Logic 3 Bildschirm.

| 4:42 ••• LTE                                                                                                | <b>D</b> |
|----------------------------------------------------------------------------------------------------|----------|
| INTERÂCTIVE ÂSSIST Abbred                                                                                   | henl     |
| Zu verbindendes Gerät auswä                                                                                 | hlen     |
| Wählen Sie ein Zubehör aus                                                                                  |          |
| Stuhl-0000                                                                                                  |          |
|                                                                                                    |          |
|                                                                                                    |          |
|                                                                                                    |          |
|                                                                                                    |          |
| Abbrechen                                                                                                   |          |
| Sie können Ihr Gerät nicht sehen?<br>Stellen Sie sicher, dass der<br>Interactive Assist-Zugang aktiviert is | st.      |
| Zeige mir wie                                                                                               |          |
|                                                                                                    |          |

Apple Abbildung 12. Zubehör auswählen

HINWEIS: Wenn der Stuhl nicht bereits mit dem Bluetooth-Gerät des Apple-Geräts gekoppelt ist, wird auf dem Bildschirm von Q-Logic 3e und dem Apple-Gerät eine Bestätigung angezeigt. Vergleichen Sie die Paarungscodes. Wenn sie übereinstimmen, bestätigen Sie das Q-Logic 3e-System und das Apple-Gerät.

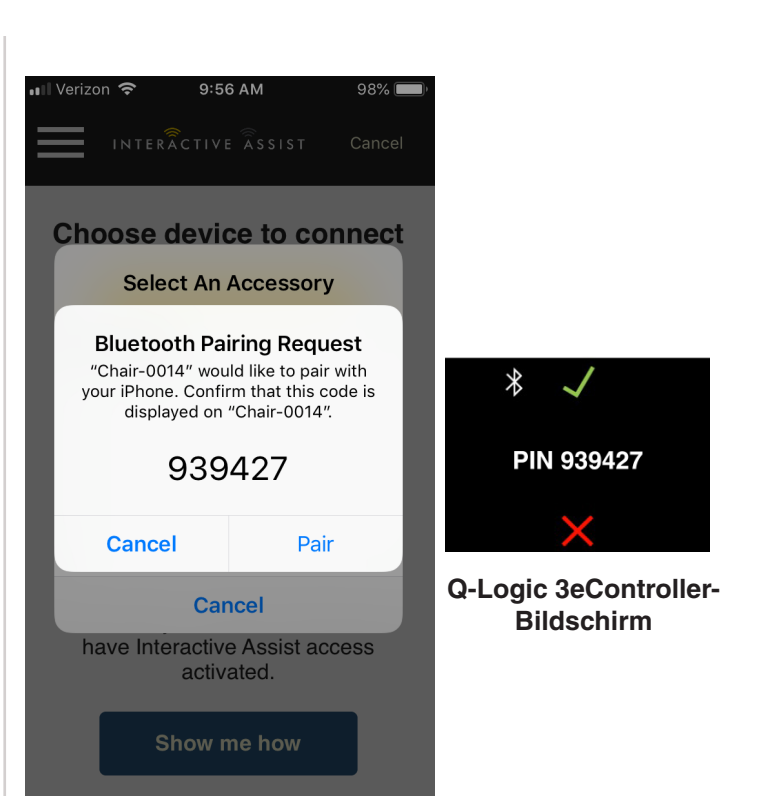

#### Apple Abbildung 13. Wählen Sie ein Zubehör

6. Übermitteln Sie Ihrem Quantum Händler die Kanal- und Zugangscode-Informationen, um die Interactive Assist-Verbindung zu starten.

HINWEIS: Wenn der "Remote Quantum Händler" den Kanal und den Zugangscode eingibt, erscheint auf dem Q-Logic 3e System ein Bestätigungsbildschirm, mit einer Vorwärts-Eingabe akzeptieren Sie die Interactive Assist Verbindung.

| <page-header></page-header>                                                                                                    | 4:42                                                                      | •11 LTE — •                                                                    |
|----------------------------------------------------------------------------------------------------|---------------------------------------------------------------------------|--------------------------------------------------------------------------------|
| <section-header><section-header><section-header><section-header><text><text><text><text></text></text></text></text></section-header></section-header></section-header></section-header>                                                                                                    | INTERÂCTI                                                                 | VE ASSIST Abbrechen                                                            |
| <text><text><text><text><text><text><text><text></text></text></text></text></text></text></text></text>                                                                                                    |                                                                           |                                                                                |
| Übermitteln Sie Ihrem Händler die untenstehenden<br>Kanal- und Zugangscode-Informationen,<br>und einteractive Assist-Verbindung zu starten.         Kanal-       1111111         Jogangscode:       3629         Otantum Rehab Provider:       3629         Damtum Rehab Provider:       3629         Otantum Rehab Provider:       3629         Otantum Rehab Provider:       3629         Main mändler senden       Mainter murfen | Bereit zum<br>Interactive Ass                                             | Starten der<br>sist-Verbindung                                                 |
| Kanal:       11111111         Zugangscode:       3629         Ouantum Rehab Provider:       3629         Mana:       Steve         Telefonnummer:       808008000         Mail an Händler senden       Händler anrufen                                                                                                    | Übermitteln Sie Ihrem Hä<br>Kanal- und Zugang<br>um die Interactive Assis | indler die untenstehenden<br>scode-Informationen,<br>st-Verbindung zu starten. |
| Zugangscode:     3629       Quantum Rehab Provider:       Mame:       Steve:       Telefonnummer:     8008008000       Mail an Händler sender       Händler anrufen                                                                                                    | Kanal:                                                                    | 1111111                                                                        |
| Quantum Rehab Provider:         Name:       Steve         Telefonnummer:       8008008000         Mail an Händler senden       Händler anrufen                                                                                                    | Zugangscode:                                                              | 3629                                                                           |
| Name: Steve<br>Telefonnummer: 8008008000<br>Mail an Händler senden Händler anrufen                                                                                                    | Quantum Re                                                                | hab Provider:                                                                  |
| Telefonnummer: 8008008000<br>Mail an Händler senden Händler anrufen                                                                                                    | Name: St                                                                  | teve                                                                           |
| Mail an Händler senden Händler anrufen                                                                                                    | Telefonnummer: 80                                                         | 008008000                                                                      |
|                                                                                                    | Mail an Händler senden                                                    | Händler anrufen                                                                |
|                                                                                                    |                                                                           |                                                                                |
|                                                                                                    |                                                                           |                                                                                |

Apple Abbildung 14. Kanal und Passcode

 Wenn der "Remote Quantum Händler" den Kanal und den Zugangscode eingibt, erscheint auf dem Q-Logic 3 System ein Bestätigungsbildschirm, mit einer Vorwärts-Eingabe akzeptieren Sie die Interactive Assist Verbindung.

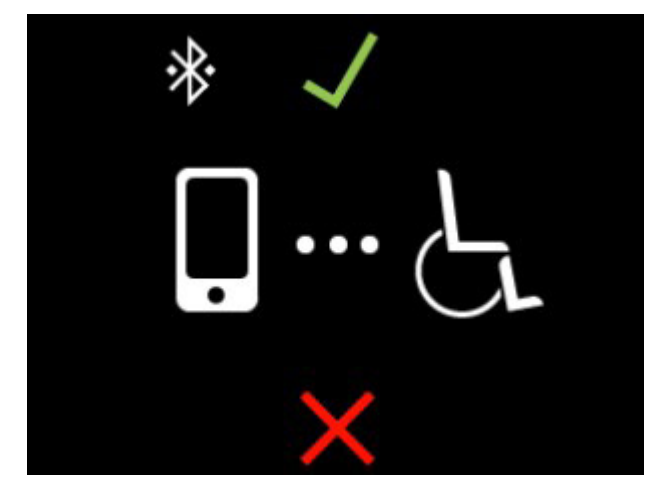

Q-Logic 3e Controller-Bildschirm

Apple Abbildung 15. Verbindungsdetail

8. Wenn der "Remote Quantum Händler" eine Verbindung aufbaut, wird der folgende Bildschirm angezeigt, der die Verbindung zum Interactive Assist bestätigt.

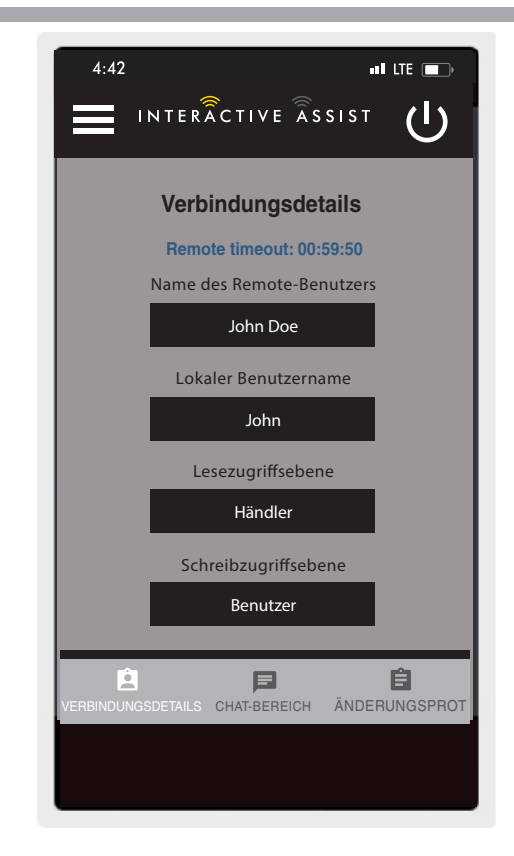

Apple Abbildung 16. Verbindungsdetail

9. Klicken Sie auf die Schaltfläche "Chat-Bereich", um ein Chat-Fenster zwischen der Interactive Assist App und dem Remote Econ-W zu öffnen. Dieses Chat-Fenster kann über die Interactive Assist App oder das Econ-W gestartet werden. Das Chat-Fenster enthält eine Schaltfläche "Bild senden" zum Senden von Bildern, die bereits auf Ihrem Gerät vorhanden sind, und eine Schaltfläche "Bild aufnehmen", mit der Sie mit der Kamera Ihres Geräts ein Bild über das Chat-Fenster aufnehmen und senden können.

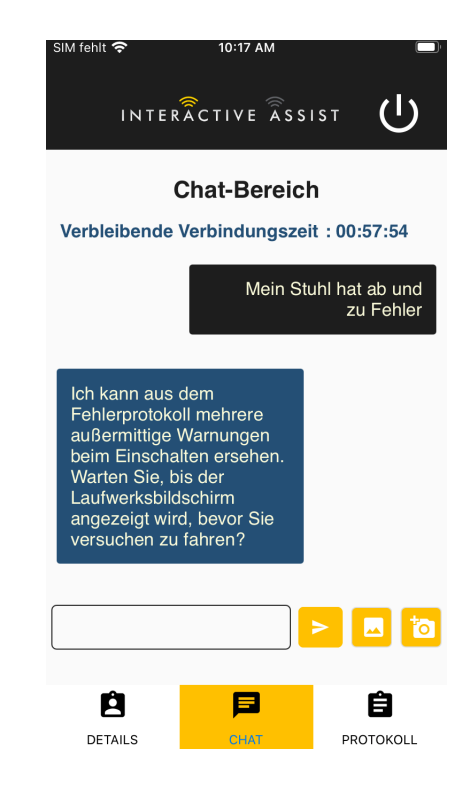

#### Apple Abbildung 17. Chat

10. Klicken Sie auf die Schaltfläche "Änderungsprotokoll", um alle Änderungen anzuzeigen, die der Econ-W am Stuhl vorgenommen hat.

HINWEIS: Der Interactive Assistent wird nach einer Stunde abgebrochen.

HINWEIS: Die Zugriffsebene von Interactive Assist bestimmt die zulässige Änderungsstufe.

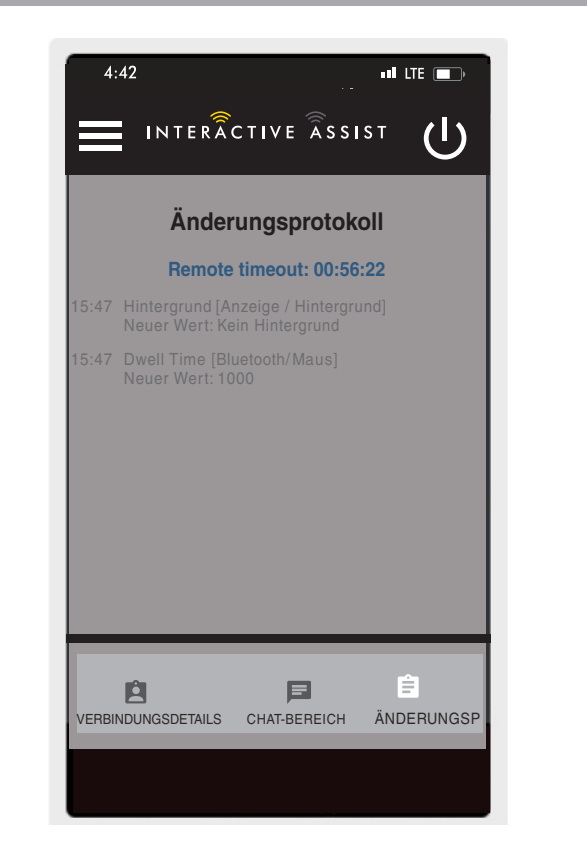

Apple Abbildung 18. Änderungsprotokoll

# Provider-zu-Provider-Zugriff

1. Schalten Sie das Q-Logic 3-System ein und navigieren Sie zum Aux Bildschirm mit dem Modusbefehl.

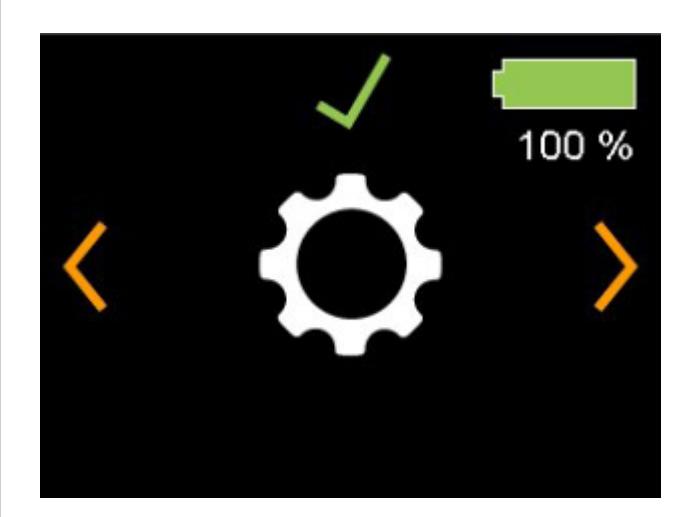

Q-Logic 3e Controller-Bildschirm

Apple Abbildung 19. Q-Logic 3 Lite Einstellungen Bildschirm

2. Führen Sie eine rechte Eingabe durch, um zum Einstellungsbildschirm zu navigieren. Führen Sie eine Weiterleitungseingabe durch, um Bluetooth zu aktivieren.

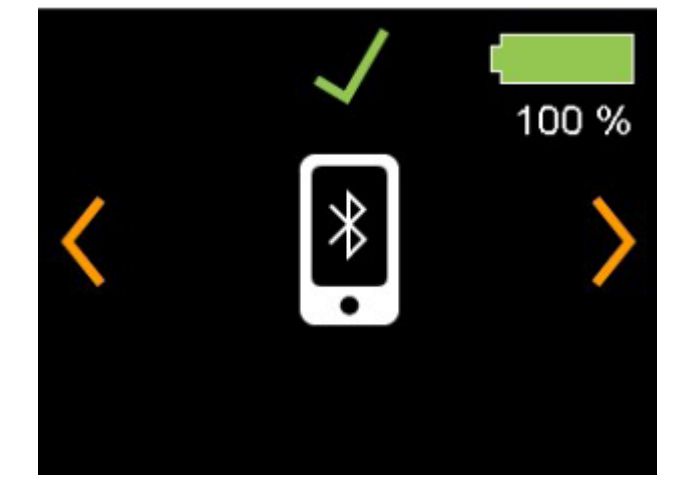

Q-Logic 3e Controller-Bildschirm

Apple Abbildung 20. Q-Logic 3e Bluetooth-Bildschirm

# 30 INTERACTIVE ASSIST APP FÜR APPLE-GERÄTE Q-LOGIC 3e

Beachten Sie die ID im oberen Teil des Bildschirms.

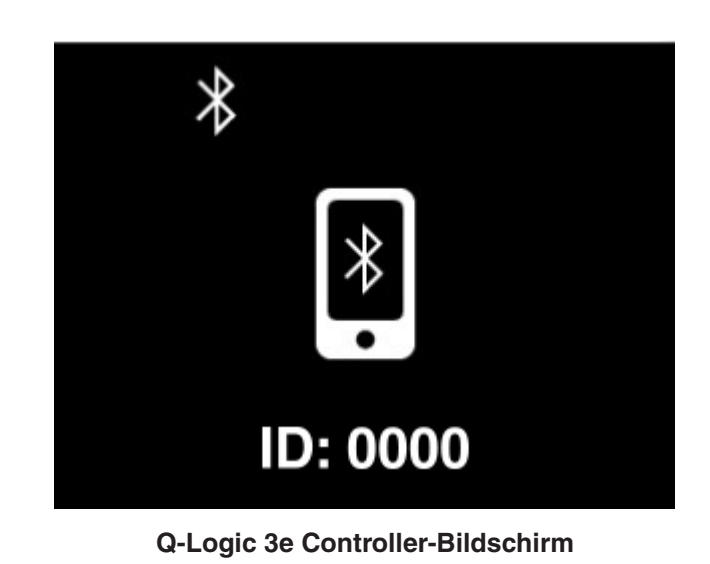

Apple Abbildung 21. Q-Logic 3e Bluetooth-fähiger Bildschirm

- 3. Starten Sie die Interactive Assist App.
- 4. Klicken Sie auf "Gerätesuche starten."

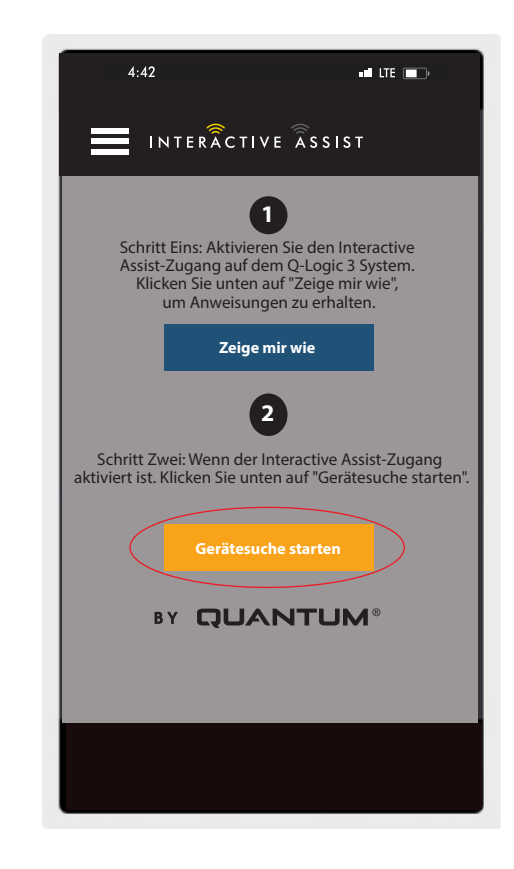

Apple Abbildung 22. Suchen Sie nach Geräten

 Klicken Sie auf Provider Log-in, um die Option zu aktivieren. Klicken Sie anschließend erneut auf die Schaltfläche Menü, um das Einstellungsfeld zu schließen.

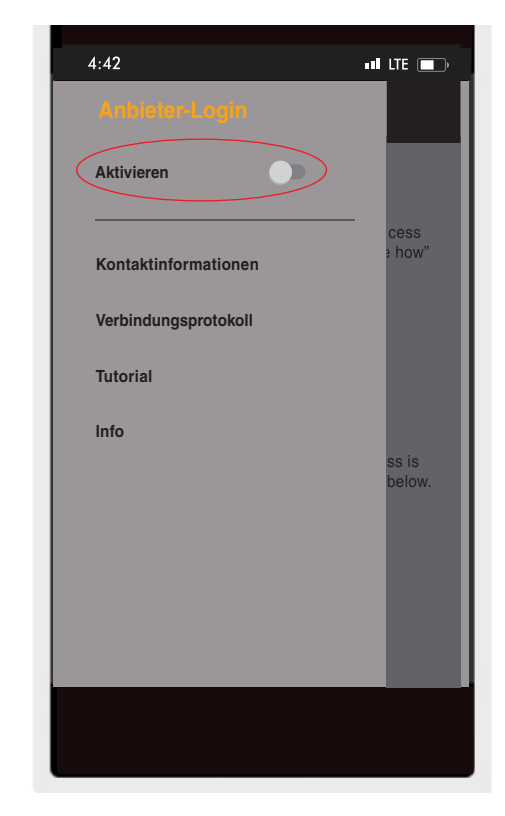

Apple Abbildung 23. Händler Login Aktivieren

 Geben Sie den Benutzernamen und das Passwort ein (das gleiche gilt f
ür Econ-W). des Anbieters mit dem Stuhl.

HINWEIS: Das Anmelden für die Interactive Assist-App ist nicht möglich das gleiche sein wie das Econ-W Login.

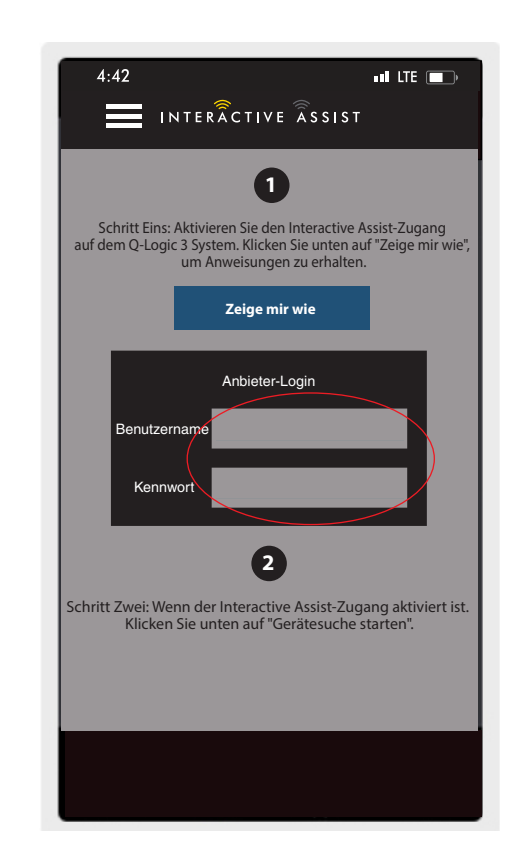

Apple Abbildunga 24. Startseite Anmelden

# 32 INTERACTIVE ASSIST APP FÜR APPLE-GERÄTE Q-LOGIC 3e

7. Klicken Sie auf "Gerätesuche starten".

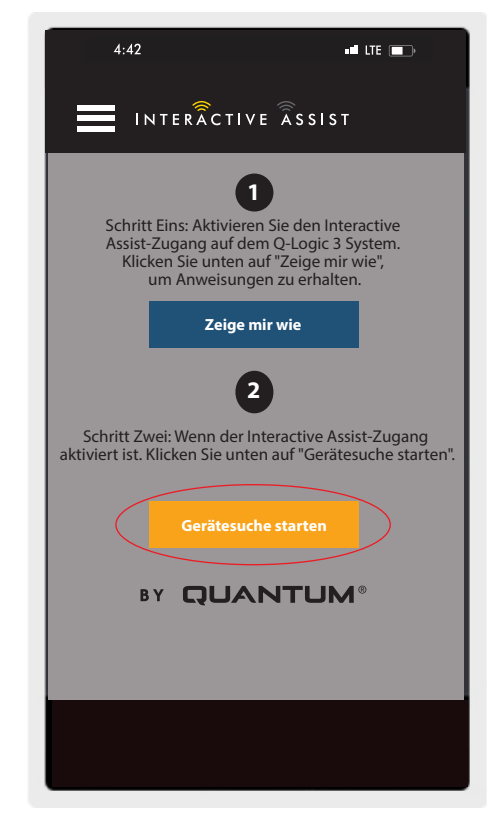

Apple Abbildung 25. Suchen Sie nach Geräten

| 4:42     In Lie       INTERACTIVE     Assist       Abbrecheni       Zu verbindendes     Gerät auswählen       Wählen     Sie ein |
|----------------------------------------------------------------------------------------------------|
| INTERACTIVE ASSIST Abbrechenl           Zu verbindendes Gerät auswählen           Wählen Sie ein Zubehör aus                     |
| Zu verbindendes Gerät auswählen<br>Wählen Sie ein Zubehör aus                                                                    |
| Wählen Sie ein Zubehör aus                                                                                                    |
|                                                                                                    |
| Stuhl-0000                                                                                                    |
|                                                                                                    |
|                                                                                                    |
|                                                                                                    |
|                                                                                                    |
|                                                                                                    |
| Abbrechen                                                                                                    |
| Sie können Ihr Gerät nicht sehen?                                                                                                |
| Stellen Sie sicher, dass der                                                                                                    |
| Interactive Assist-Zugang aktivier ist.                                                                                          |
| Zeige mir wie                                                                                                    |
|                                                                                                    |
|                                                                                                    |

8. Klicken Sie auf den Stuhl mit der entsprechenden ID: Nummer oben auf dem Q-Logic 3 Bildschirm.

Apple Abbildung 26. Zu verbindendes Gerät auswählen

HINWEIS: Wenn der Stuhl nicht bereits mit dem Bluetooth-Gerät des Apple-Geräts gekoppelt ist, wird auf dem Bildschirm von Q-Logic 3e und dem Apple-Gerät eine Bestätigung angezeigt. Vergleichen Sie die Paarungscodes. Wenn sie übereinstimmen, bestätigen Sie das Q-Logic 3e-System und das Apple-Gerät.

9. Übermitteln Sie Ihrem Händler die untenstehenden Kanal- und Zugangscode-Informationen, um die Interactive Assist-Verbindung zu starten.

HINWEIS: Wenn die Händlerinformationen eingegeben wurden (siehe Kontaktinformationen), kann der Kanal und das Passwort per E-Mail an den Händler gesendet werden oder er kann direkt von dieser Seite aus angerufen werden.

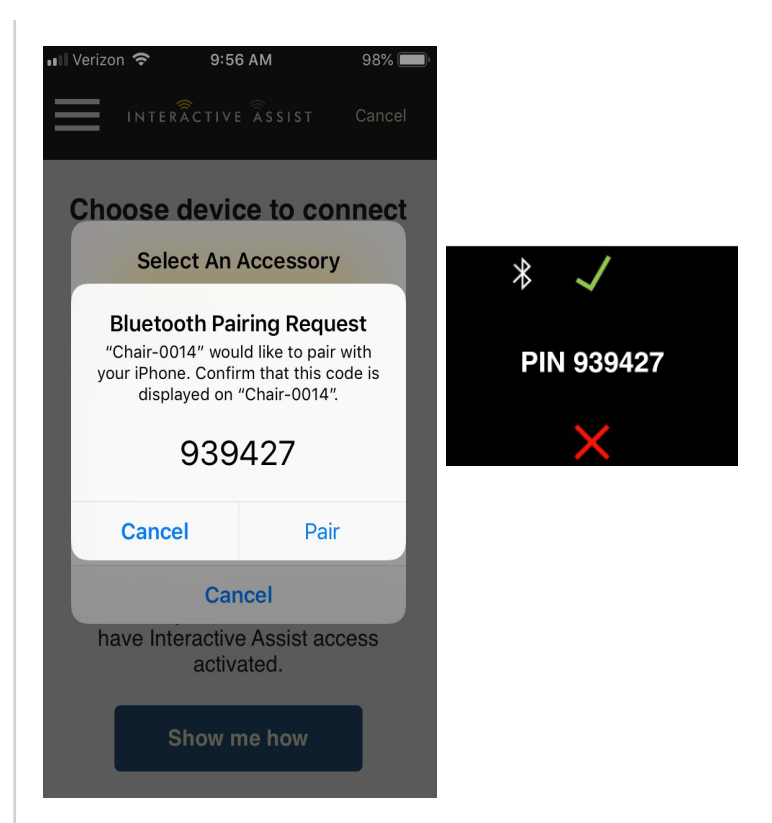

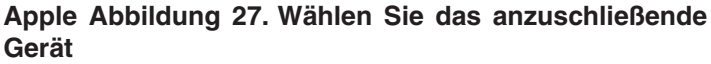

| 4:42                                                             | and LTE 🕞                                                                              |
|------------------------------------------------------------------|----------------------------------------------------------------------------------------|
| IN TERÃC                                                         | TIVE ASSIST Abbrechen                                                                  |
| Bereit zu<br>Interactive A                                       | m Starten der<br>ssist-Verbindung                                                      |
| Übermitteln Sie Ihrem<br>Kanal- und Zuga<br>um die Interactive A | Händler die untenstehenden<br>ingscode-Informationen,<br>issist-Verbindung zu starten. |
| Kanal:                                                           | 1111111                                                                                |
| Zugangscode:                                                     | 3629                                                                                   |
| Quantum I                                                        | Rehab Provider:                                                                        |
| Name:<br>Telefonnummer:                                          | Steve<br>8008008000                                                                    |
| Mail an Händler send                                             | en Händler anrufen                                                                     |
|                                                                  |                                                                                        |
|                                                                  |                                                                                        |
|                                                                  |                                                                                        |

Apple Abbildung 28. Kanal und Passcode

# 34 INTERACTIVE ASSIST APP FÜR APPLE-GERÄTE Q-LOGIC 3e

 Wenn der "Remote Quantum Händler" den Kanal und den Zugangscode eingibt, erscheint auf dem Q-Logic 3e System ein Bestätigungsbildschirm, mit einer Vorwärts-Eingabe akzeptieren Sie die Interactive Assist Verbindung.

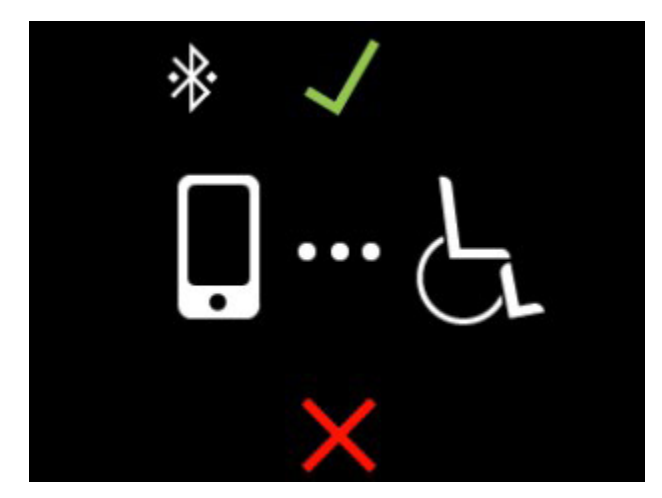

Q-Logic 3e Controller-Bildschirm

Apple Abbildung 29. Verbindungsdetail

11. Wenn der "Remote Quantum Händler" Verbindung ist, wird der folgende Bildschirm angezeigt, in dem die Q-Assist-Verbindung bestätigt wird.

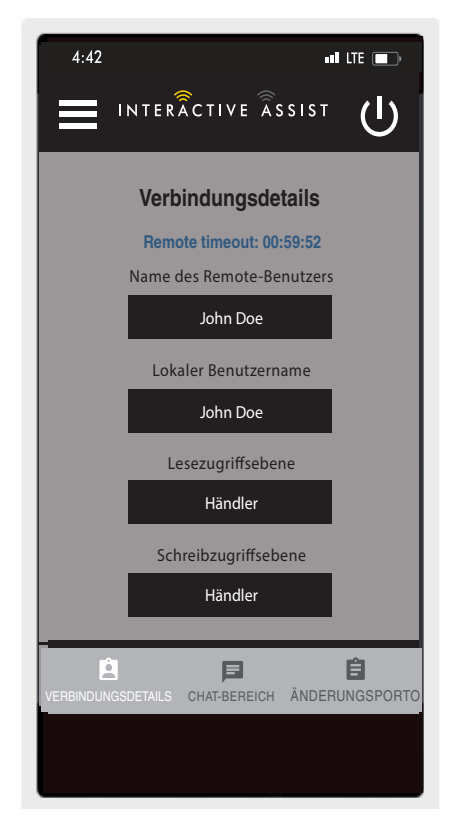

Apple Abbildung 30. Verbindungsdetail

#### USA

401 York Avenue Duryea, PA 18642 *www.quantumrehab.com* 

#### Canada

5096 South Service Road Beamsville, Ontario L0R 1B3 *www.quantumrehab.com* 

#### Australia

20-24 Apollo Drive Hallam, Victoria 3803 *www.quantumrehab.com.au* 

#### **New Zealand**

38 Lansford Crescent Avondale, Auckland 0600 *www.pridemobility.co.nz* 

#### UK

32 Wedgwood Road Bicester, Oxfordshire OX26 4UL *www.quantumrehab.co.uk* 

#### Netherlands

(Authorised EU Representative) De Zwaan 3 1601 MS Enkhuizen *www.quantumrehab.eu* 

#### Italy

Via del Progresso, ang. Via del Lavoro Loc. Prato della Corte 00065 Fiano Romano (RM) *www.quantumrehab-italia.it* 

#### France

26 Rue Monseigneur Ancel 69800 Saint-Priest *www.quantumrehab.fr* 

#### Spain

Calle Las Minas Número 67 Polígono Industrial Urtinsa II, de Alcorcón 28923 Madrid *www.quantumrehab.es* 

#### Germany

Hövelrieger Str. 28 33161 Hövelhof *www.quantumrehab.de* 

#### China

Room 508, Building #4 TianNa Business Zone No. 500 Jianyun Road Pudong New Area Shanghai 201318 *www.pridechina.cn* 

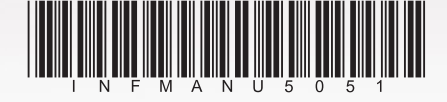